# **User Guide** MBS Float Dashboard

Data Dynamics®

April 2023

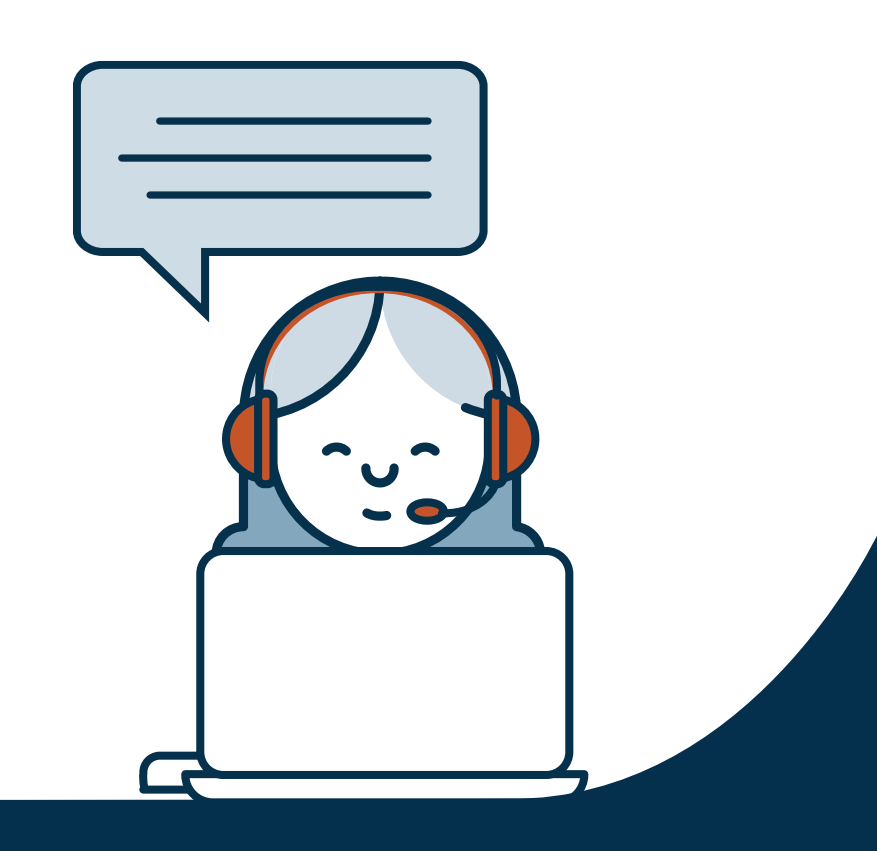

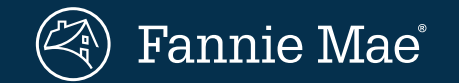

© 2023 Fannie Mae

# What is the MBS float?

The MBS float is the total balance of securities that are liquid and available to trade. Market participants may be interested in analyzing MBS float to determine what pools are likely to be delivered into a to-be-announced (TBA) contract or to understand dollar roll market dynamics.

The MBS Float Dashboard enables users to assess the true liquidity of a given cohort of securities by netting out the balance of securities in that cohort that is "locked up" in illiquid structures (CMOs in our dashboard) or portfolios (Fed holdings in our dashboard). In addition, the MBS Float Dashboard accounts for securities in each cohort that may not be truly liquid - even if they are not explicitly "locked up" - because they trade as a specified pool ("spec pool" or "spec"). Spec pools generally trade at a premium to generic securities owing to their superior prepayment profile, reducing their liquidity. The remaining balance within a given cohort after excluding the balance of securities "locked up" in illiquid structures or portfolios or trades as spec is considered the float.

Calculation methodology may vary, but there is general agreement on the components of net float. To the right, we detail the key assumptions made in our MBS Float Dashboard calculations.

#### **Considerations when Calculating the Float**

#### Level 1 vs. Level 2 securities

Level 1 securities are backed by mortgage loans purchased by Fannie Mae only or Freddie Mac only. Level 2 securities are backed by Level 1 and/or Level 2 securities, not loans. They may include commingled GSE securities. Like L1 securities, L2 securities may be TBA-deliverable. Given that some L1 and L2 securities are pledged to other L2 securities, we adjust for the pledged amount to avoid doublecounting. We calculate the vintage to which a given L2 security belongs using the weighted average age of the loans underlying its component securities. Freddie Mac MultiLender pools are treated as L1 securities, akin to Fannie Mae majors.

#### Fannie Mae vs. Freddie Mac securities

Since the launch of the Uniform Mortgage-Backed Security (UMBS) in 2019, securities guaranteed by Fannie Mae and Freddie Mac are both deliverable into a UMBS TBA contract. We combine Fannie Mae and Freddie Mac securities in our float calculations since they are deliverable into a single contract.

#### Mirror securities

To support the UMBS initiative, legacy Freddie Mac securities with a 45-day payment delay have been exchangeable for a mirror security with a 55-day payment delay. Mirror securities have the same collateral characteristics as the legacy securities but new issuance dates. Although most legacy securities have been exchanged for mirror securities, a portion of legacy securities remains intact. For the purpose of the MBS Float Dashboard, we use legacy securities and ignore mirror securities in order to assign securities to the appropriate vintage cohort. Although unconverted legacy securities are not TBA-eligible, we include them in the float given that they remain eligible for exchange.

#### Off-the-run REMICs

Collateral that was "locked up" in a REMIC at one point in time may be returned to the float following an event such as a deal call. For certain off-the-run REMICs, we do not have visibility into such events. Any inaccuracy in float calculations related to this activity would be *de minimis*. Reverse REMIC securities, which allow remaining pro rata tranches of REMIC securities to be combined into TBA-eligible Supers, *are* included in the float.

Net Float = Total Outstanding L1/L2 (Net) - Fed Holdings - CMO Outstanding - Spec Float

# MBS Float Dashboard

New dashboard available in the **MBS section** of Data Dynamics

#### **MBS Float Dashboard tabs**

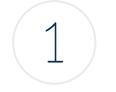

2

# CL | CI | CT Pools

Explore the outstanding universe of mortgage-backed securities by coupon/vintage cohort, segmented by category. Gain additional transparency into specified story composition within specific cohorts. Observe changes in the float over time.

#### Tabular Report

Analyze replines and prepayment speeds for individual segments of the outstanding universe in a tabular format.

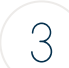

#### Product Heat Map

Review a visualization of user-specified float concentration by coupon/vintage cohort.

# Lock Up Bar Chart view

The default view for the MBS Float Dashboard report is the Lock Up Bar Chart for CL prefix pools. This view is a stacked bar chart visualization of the outstanding universe of MBS by coupon/vintage cohort. The CI and CT tabs also default to the Lock Up Bar Chart view.

This dashboard includes insights into:

- What are the most liquid coupons in the stack?
- Where are the Fed's holdings concentrated?
- What vintage has a lot of balance in each coupon?

# **Filters and Cohorts**

- The **Factor Date** filter allows users to analyze the MBS float as of a particular factor date, going as far back as Jan-2013.
- Users can limit their analysis to a specific subset of **Coupons** and **Vintages** by using these filters.
- The default view filters to coupon/vintage cohorts with at least \$10B in outstanding UPB. Using the **Balance Threshold** filter, users can choose to display other cohorts, as well.
- All other filters in this dashboard pertain to other views.

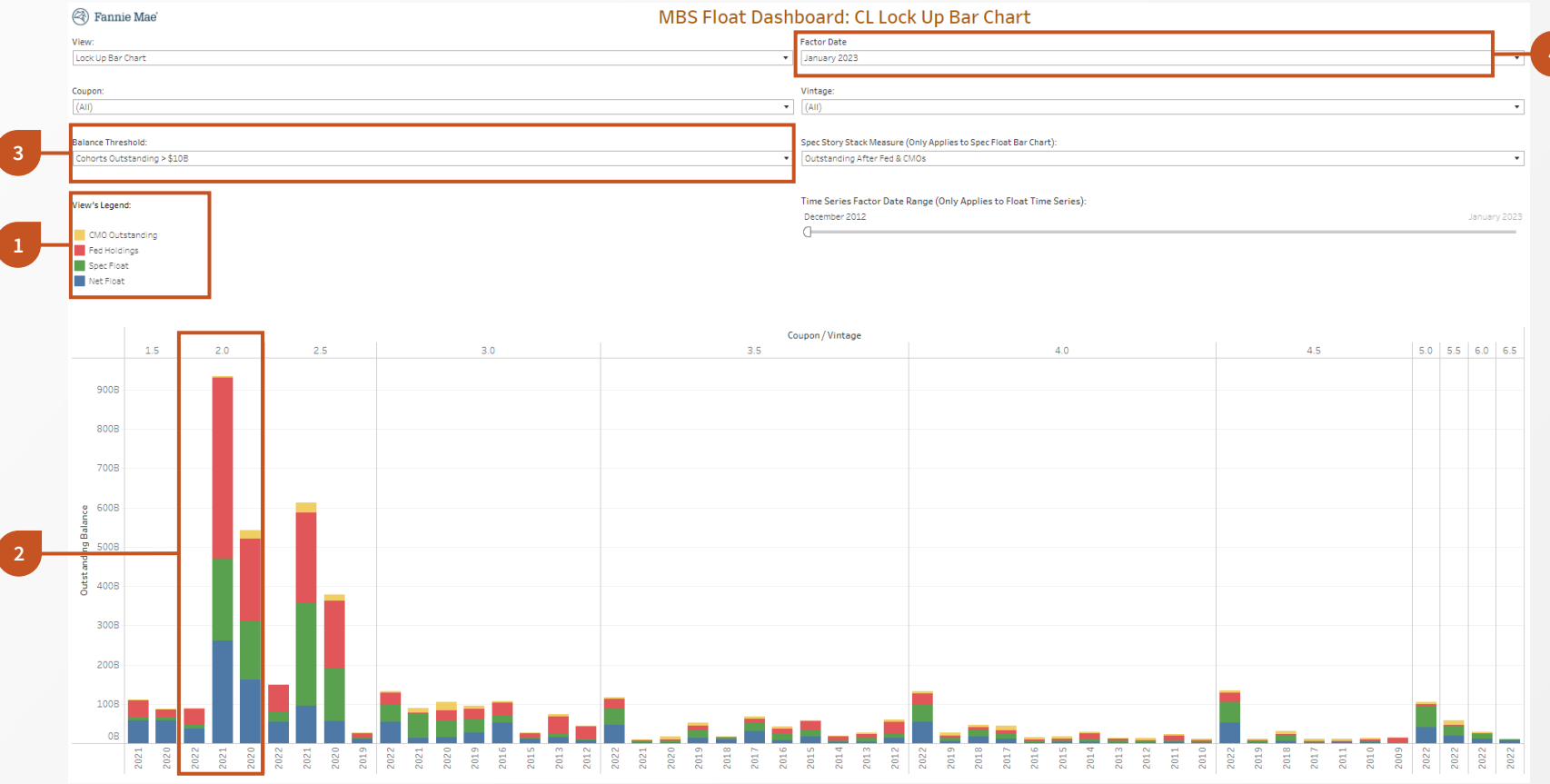

# Understanding the Lock Up Bar Chart view

#### 1 View's Legend

The stacked bars are color-coded according to lock-up category. *Net float is shown in blue.* 

#### 2 Composition of Outstanding Securities

The outstanding MBS universe is segmented by coupon and vintage. The stacked bars represent the outstanding balance in each coupon/vintage cohort, segmented by lock-up category. Tooltips provide balance detail. *We can observe that 2021 2s have the largest float.* 

#### **Balance Threshold Filter**

The default view for this dashboard shows cohorts with outstanding UPB of at least \$10B. Alternatively, users can choose to display other cohorts, as well.

#### Factor Date Filter

Users can see the most recent factor date or on any historical factor date going back to Jan-2013.

# Spec Float Bar Chart view

Within each of the CL|CI|CT Pools tabs, users can select the Spec Float Bar Chart view. This view segments a given market segment according to specified story in a stacked bar chart visualization by coupon/vintage cohort.

This dashboard includes insights into:

- What are the most liquid spec stories in each cohort?
- What spec stories are most commonly used for CMO collateral?

# Filters and Cohorts

- The **Factor Date** filter allows users to analyze the MBS float as of a particular factor date, going as far back as Jan-2013.
- Users can limit their analysis to a specific subset of **Coupons** and **Vintages** by using these filters.
- The default view filters to coupon/vintage cohorts with at least \$10B in outstanding UPB. Using the **Balance Threshold** filter, users can choose to display other cohorts, as well.
- Users can visualize the spec segmentation according to the lock-up or float category of their choice using the Spec Story Stack Measure filter.

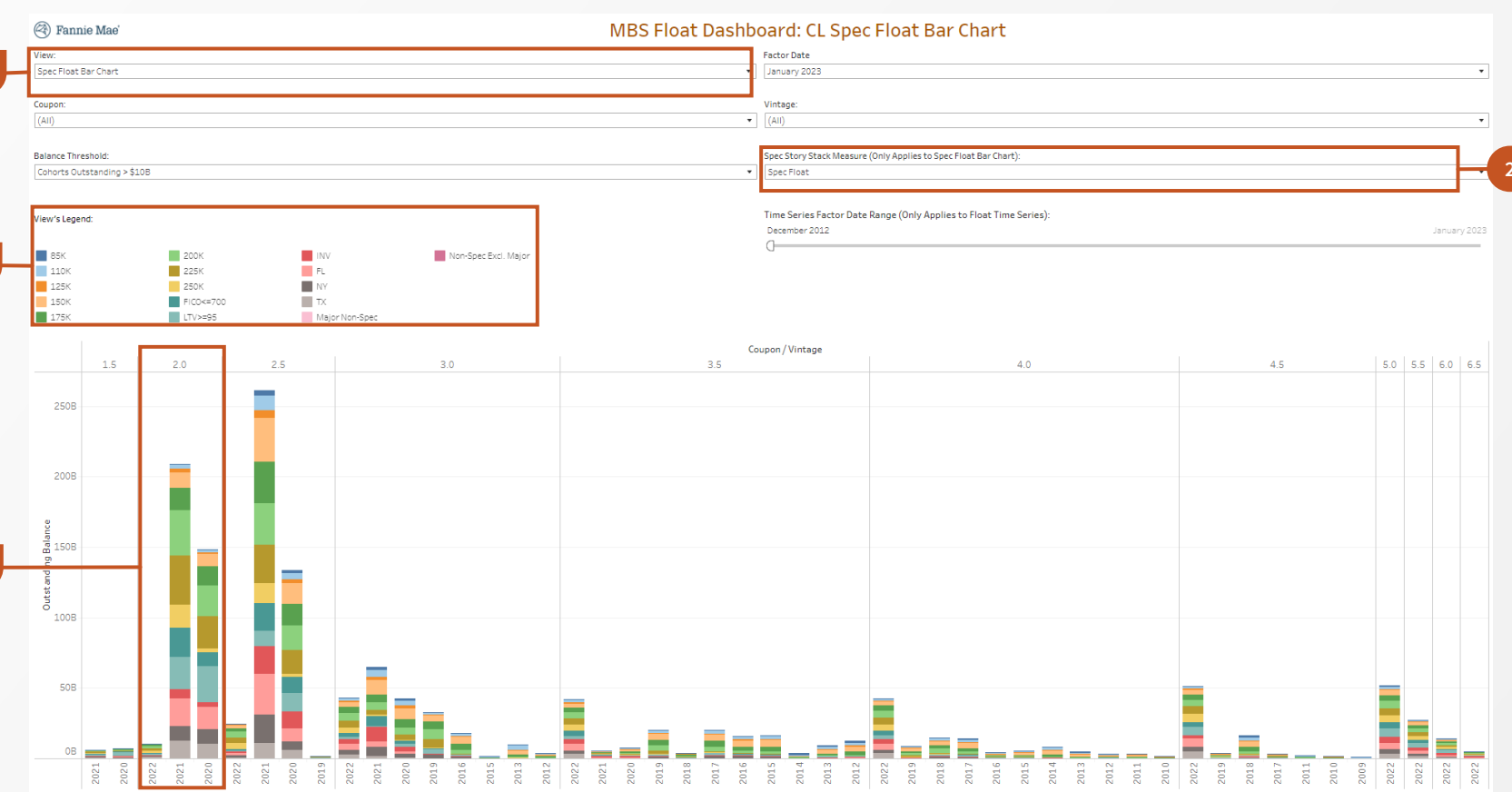

# Understanding the Spec Float Bar Chart view

#### 1 Navigate to the Spec Float Bar Chart View

Navigate to the Spec Float Bar Chart view within the CL|CI|CT Pools tabs.

#### Select Spec Story Stack Measure

Select the lock-up or float category that you would like to see stratified by specified story.

#### View's Legend

The stacked bars are color-coded according to specified story eligibility. We classify pools using a waterfall based on pool characteristics.

#### Composition of Outstanding Securities

The stacked bars represent the outstanding balance in each coupon/vintage cohort, segmented by specified story. Tooltips provide story and balance detail. *When we select Spec Float, we can see that the most liquid stories from recent vintages are 200K/225K Max, FICO, LTV, and FL.* 

# **Float Time Series view**

Within each of the CL|CI|CT Pools tabs, users can select the Float Time Series view. The top chart illustrates how the outstanding universe evolves over time. The bottom chart shows month-overmonth changes in float.

This dashboard includes insights into:

- How has the float changed over time?
- How has the Fed's balance sheet evolved?

# **Filters and Cohorts**

- The **Factor Date** filter allows users to analyze the MBS float as of a particular factor date, going as far back as Jan-2013.
- Users can limit their analysis to a specific subset of **Coupons** and **Vintages** by using these filters.
- The only **Balance Threshold** option applicable to this dashboard is All, as the time series representation is meant to provide an aggregated view over time.
- Users can control the time horizon over which float changes are shown using the Time Series Factor Date Range slider.

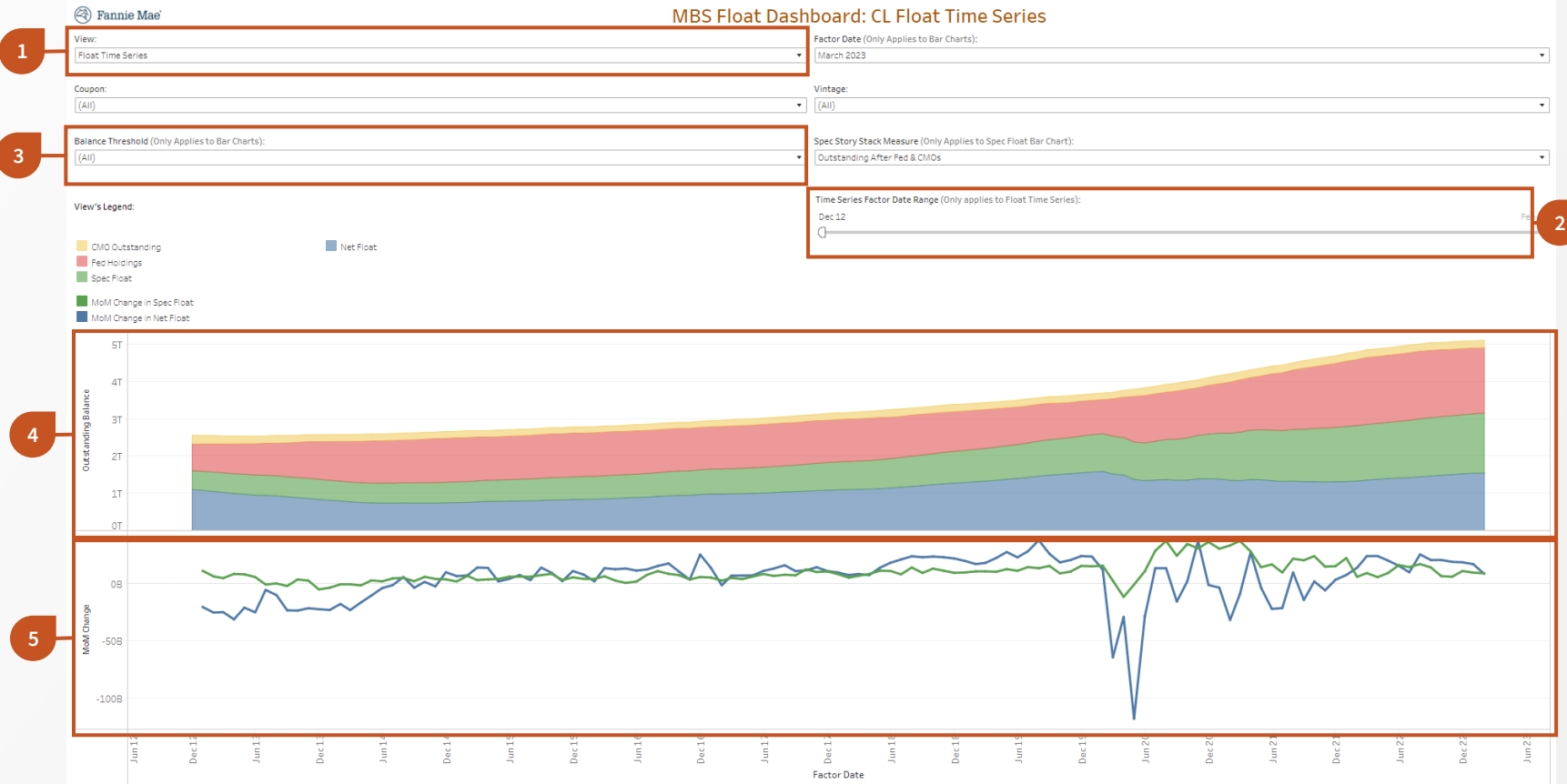

### **Understanding the Float Time Series view**

#### 1 Navigate to the Float Time Series View

Navigate to the Float Time Series view within the CL|CI|CT Pools tabs.

#### Time Series Factor Date Range

Control the time window over which float balances are shown.

#### Balance Threshold

The only Balance Threshold option applicable to this dashboard is All.

#### Change in Outstanding over Time

Visualization of how the composition of the float has changed over time. Tooltips provide balance detail.

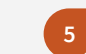

#### Month-over-Month Change in Float

Month-over-month changes in spec and net float. Tooltips provide balance detail.

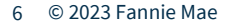

# **Tabular Report tab**

The Tabular Report tab provides information on the composition of market segments in a tabular format. Users can also drill into a repline view for each of the component cohorts. We focus on the UPBs view in this slide.

This dashboard includes insights into:

- What is the total outstanding UPB in each cohort? What is the net float in each cohort?
- How much of the outstanding balance in each cohort is held in CMOs/Fed portfolio?

#### **Filters and Cohorts**

- Users can select their desired MBS product from the **Product** filter.
- The Factor Date filter allows users to analyze the MBS float as of a particular factor date, going as far back as Jan-2013.
- Users can limit their analysis to a specific subset of **Coupons** and **Vintages** by using these filters.
- The default view shows the decomposition of the outstanding universe by coupon and vintage. Users can filter to component cohorts and their corresponding replines using the **View** filter.

| roduct: |         |                                        |                                       |                                  | Factor Date:      |                            |                                      |  |       |  |  |
|---------|---------|----------------------------------------|---------------------------------------|----------------------------------|-------------------|----------------------------|--------------------------------------|--|-------|--|--|
| CL      |         |                                        |                                       | •                                | January 2023      |                            |                                      |  |       |  |  |
| _       |         |                                        |                                       |                                  | 1                 |                            |                                      |  |       |  |  |
| iew:    |         |                                        |                                       | Coupon:                          |                   |                            |                                      |  |       |  |  |
| JPBs    |         |                                        | •                                     | (AII)                            |                   |                            |                                      |  |       |  |  |
| _       | 14.     | T - 114 A 14                           | T . 10 . (L 110)                      | 6110 Q                           | 5                 | 0.51.5                     |                                      |  |       |  |  |
| Coupon  | Vintage | Iotal L1 Outstanding                   | Iotal Out. (Incl. L2)                 | CMO Outstanding                  | Fed Holdings      | Spec Float                 | Net Float                            |  |       |  |  |
| 1.0     | 2021    | \$30,864,587                           | \$30,864,587                          | 50                               | 50                | \$0<br>\$2.524.405         | \$30,864,587                         |  |       |  |  |
| 1.5     | 2022    | \$110 550 559 454                      | \$708,699,110                         | \$00<br>\$205 244 201            | \$44,974,749,447  | \$2,524,405                | \$706,174,705                        |  | Scrol |  |  |
|         | 2021    | \$00,000,000,404<br>\$00,000,000,000   | \$110,050,544,000<br>\$00,220,050,421 | \$255,544,251<br>\$1.244.150.645 | \$44,074,740,447  | \$0,100,303,122            | \$55,500,200,020<br>\$55,100,200,120 |  |       |  |  |
|         | 2020    | \$00,403,250,512                       | \$100,550,050,451                     | \$1,544,150,645                  | \$20,777,081,817  | \$7,100,427,041            | \$55,100,550,120                     |  | more  |  |  |
|         | 2016    | \$2 005 224                            | \$2 005 224                           | \$0                              | 50                | \$2,226,510<br>\$2,226,604 | \$559.540                            |  | cok   |  |  |
|         | 2009    | \$5,000,224                            | \$5,000,224                           | 50                               | 50                | \$3,230,364                | \$505,040                            |  | COL   |  |  |
| 2.0     | 2022    | \$92.060.611.308                       | \$90,603,073,427                      | 30                               | \$43 180 622 601  | \$10,586,851,711           | \$36,835,599,115                     |  |       |  |  |
|         | 2021    | \$934,299,218,679                      | \$935,003,073,427                     | \$3 211 236 710                  | \$461 615 641 973 | \$209.019.055.431          | \$261 421 578 601                    |  |       |  |  |
|         | 2020    | \$542.804.679.853                      | \$543,293,915,557                     | \$22 377 367 306                 | \$209 325 687 688 | \$148.625.405.520          | \$162,965,455,043                    |  |       |  |  |
|         | 2019    | \$37,909,779                           | \$37,909,779                          | \$22,577,507,500                 | \$19,054,057      | \$2 818 186                | \$16,027,526                         |  |       |  |  |
|         | 2018    | \$2,094,427                            | \$2 094 427                           | \$0                              | \$0               | \$613 383                  | \$1 481 044                          |  |       |  |  |
|         | 2017    | \$31,658,016                           | \$31,668,016                          | \$0                              | \$0               | \$17 302 641               | \$14 365 375                         |  |       |  |  |
|         | 2016    | \$98 773 762                           | \$98,773,762                          | \$0                              | \$0               | \$28,708,362               | \$70,065,400                         |  |       |  |  |
|         | 2015    | \$9.382.882                            | \$9 382 882                           | \$0                              | \$0               | \$3,710,467                | \$5 672 415                          |  |       |  |  |
|         | 2013    | \$453 140                              | \$0                                   | 50                               | 50                | \$0                        | \$0                                  |  |       |  |  |
|         | 2012    | \$4,510,289                            | \$3 980 866                           | \$0                              | \$608.055         | \$0                        | \$3 372 810                          |  |       |  |  |
|         | 2010    | \$0                                    | \$2 213 942                           | \$0                              | \$0               | \$0                        | \$2 213 942                          |  |       |  |  |
|         | 2009    | \$505 381                              | \$0                                   | 50                               | \$0               | \$0                        | \$0                                  |  |       |  |  |
|         | 2008    | \$725,998                              | \$0                                   | \$0                              | \$0               | \$0                        | \$0                                  |  |       |  |  |
| 2.5     | 2022    | \$152 423 918 426                      | \$150 457 212 836                     | \$2 680 931 916                  | \$68 601 555 183  | \$24 703 834 255           | \$54 470 891 482                     |  |       |  |  |
|         | 2021    | \$611.091.764.717                      | \$613 381 162 145                     | \$25,200,891,920                 | \$231.047.928.789 | \$261 336 568 850          | \$95,795,772,586                     |  |       |  |  |
|         | 2020    | \$379 371 566 733                      | \$379 168 802 495                     | \$15 167 184 374                 | \$173 257 236 795 | \$133 427 153 876          | \$57,317,227,450                     |  |       |  |  |
|         | 2019    | \$27,785,043,084                       | \$27,698,360.263                      | \$1,897,881,762                  | \$11,464,029.295  | \$1.540,747.417            | \$12,795,701,789                     |  |       |  |  |
|         | 2018    | \$47.062.633                           | \$41,280,845                          | \$0                              | \$236.510         | \$9.705.348                | \$31.338.987                         |  |       |  |  |
|         | 2017    | \$229.050.678                          | \$184.342.755                         | \$0                              | \$1.033.983       | \$21.842.385               | \$161.466.387                        |  |       |  |  |
|         | 2016    | \$3,163,868,568                        | \$3,210,782.662                       | \$340,010.407                    | \$16,864.585      | \$43,741.796               | \$2,810,165.874                      |  |       |  |  |
|         | 2015    | \$185,256,478                          | \$172,713.253                         | \$35,244.450                     | \$4,046.630       | \$18,028.188               | \$115,393.985                        |  |       |  |  |
|         | 2014    | \$17,539,376                           | \$17,649,690                          | \$2,189,256                      | \$650,312         | \$325,748                  | \$14,484,374                         |  |       |  |  |
|         | 2013    | \$1,874,028,871                        | \$1,866,592.603                       | \$352,754.298                    | \$867,778.367     | \$2,133.507                | \$643,926.431                        |  |       |  |  |
|         | 2012    | \$2,261,318,884                        | \$2,273,330.253                       | \$291,923.996                    | \$1,500,136.519   | \$480.131                  | \$480,789.607                        |  |       |  |  |
|         | 2011    | \$2,711,723                            | \$7,415,409                           | \$4,703,686                      | \$2,711,723       | \$0                        | \$0                                  |  |       |  |  |
|         | 2009    | \$1,480,720                            | \$1,480.720                           | \$1,480.720                      | \$0               | ŝo                         | ŝo                                   |  |       |  |  |
|         | 2007    | \$2,764,063                            | \$2,764,063                           | \$0                              | \$0               | \$204,509                  | \$2,559,554                          |  |       |  |  |
|         | 2006    | \$2,401,258                            | \$1,347,365                           | \$0                              | \$0               | \$0                        | \$1,347,365                          |  |       |  |  |
|         | 2005    | \$1,165,453                            | \$1,165,453                           | \$0                              | \$0               | \$457,454                  | \$707,999                            |  |       |  |  |
| 3.0     | 2004    | \$109.717                              | \$28.641                              | \$0                              | \$0               | \$0                        | \$28.641                             |  |       |  |  |
|         | 2022    | ************************************** | *****                                 |                                  |                   |                            |                                      |  |       |  |  |

#### Understanding the Tabular Report UPBs view

#### **Select the Product**

🔄 Fannie Mae'

Choose between CL, CI, and CT prefixes.

#### **Select the Desired View**

Filtering to the UPBs view shows the disaggregation of the outstanding balance for each coupon/vintage cohort.

MBS Float Dashboard: Tabular UPBs

#### **Outstanding UPB by Lock-up Category**

In the UPBs view, the outstanding balance in each coupon/vintage cohort is disaggregated by lock-up category. Use the scrollbar to see full cohort universe. We can see that of the \$935B UPB outstanding in 2021 2s, \$462B is held by the Fed and \$209B is spec, leaving a net float of \$261B.

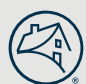

# **Tabular Report tab**

The Tabular Report tab provides information on the composition of the float in a tabular format. Users can also drill into a repline view for each of the component cohorts. We focus on the Replines view in this slide.

This dashboard includes insights into:

- What is the collateral profile of the net float in each cohort?
- What prepayment speeds have been observed on the net float portion of the cohort?

#### **Filters and Cohorts**

- Users can select their desired MBS product from the **Product** filter.
- The **Factor Date** filter allows users to analyze the MBS float as of a particular factor date, going as far back as Jan-2013.
- Users can limit their analysis to a specific subset of **Coupons** and **Vintages** by using these filters.
- The default view shows the decomposition of the outstanding universe by coupon and vintage. Users can filter to component cohorts and their corresponding replines using the View filter.

| Product:<br>CL      |          |                   |      |     |         |           | Facto  | r Date:<br>ary 2023 |       |         |                                             |        |  |       |  |
|---------------------|----------|-------------------|------|-----|---------|-----------|--------|---------------------|-------|---------|---------------------------------------------|--------|--|-------|--|
|                     |          |                   |      |     |         |           |        |                     |       |         |                                             |        |  |       |  |
|                     |          |                   |      |     | Court   |           |        |                     |       | Mataga  |                                             |        |  |       |  |
| iew:<br>let Elost l | Denlines | Coupon:           |      |     |         |           |        |                     |       |         | <ul> <li>Vintage.</li> <li>Valla</li> </ul> |        |  |       |  |
| et Fluat            | Replines |                   |      |     | • (Ally |           |        |                     |       | * (All) |                                             |        |  |       |  |
|                     |          |                   |      |     |         |           |        |                     |       |         |                                             |        |  |       |  |
|                     |          |                   |      |     |         |           |        |                     |       |         |                                             |        |  |       |  |
| oupon               | Vintage  | Net Float         | WAC  | WAM | WALA    | WAOLS     | WAFICO | WALTV96             | CPR1  | CPR3    | CPR6                                        | CPR12  |  |       |  |
| .0                  | 2021     | \$30,864,587      | 2.00 | 334 | 24      | \$434,590 | 775    | 62                  | 0.296 | 0.296   | 0.696                                       | 2.7%   |  | SC    |  |
| L.5                 | 2022     | \$706,174,680     | 2.50 | 346 | 12      | \$429,557 | 766    | 65                  | 2.9%  | 2.296   | 2.496                                       |        |  | 100.0 |  |
|                     | 2021     | \$59,437,125,235  | 2.50 | 333 | 22      | \$419,187 | 773    | 68                  | 2.495 | 2.596   | 3.296                                       | 4.196  |  | – mc  |  |
|                     | 2020     | \$59,108,390,038  | 2.54 | 327 | 26      | \$401,809 | 775    | 69                  | 2.6%  | 3.096   | 3.7%                                        | 4.796  |  |       |  |
|                     | 2017     | \$0               |      |     |         |           |        |                     |       |         |                                             |        |  |       |  |
|                     | 2016     | \$569,640         | 2.63 | 261 | 76      | \$133,985 | 720    | 89                  | 9.9%  | 3.8%    | 2.296                                       | 1.796  |  |       |  |
|                     | 2009     | \$533,321         | 2.06 | 179 | 165     | \$252,690 | 739    | 95                  | 3.096 | 3.096   | 3.096                                       | 2.8%   |  |       |  |
| 2.0                 | 2022     | \$36,835,598,685  | 2.94 | 346 | 11      | \$456,365 | 761    | 70                  | 2.196 | 2.396   | 2.796                                       | 2.6%   |  |       |  |
|                     | 2021     | \$261,421,577,432 | 2.86 | 336 | 19      | \$408,108 | 764    | 72                  | 2.6%  | 3.096   | 3.8%                                        | 5.0%   |  |       |  |
|                     | 2020     | \$162,965,454,804 | 2.93 | 325 | 28      | \$388,595 | 770    | 72                  | 3.3%  | 3.896   | 4.996                                       | 6.6%   |  |       |  |
|                     | 2019     | \$16,027,526      | 3.08 | 314 | 39      | \$330,114 | 758    | 79                  | 15.2% | 6.196   | 3.3%                                        | 5.7%   |  |       |  |
|                     | 2018     | \$1,481,044       | 3.13 | 298 | 60      | \$174,031 | 714    | 87                  | 0.196 | 0.196   | 0.196                                       | 19.3%  |  |       |  |
|                     | 2017     | \$14,365,375      | 2.85 | 289 | 68      | \$228,527 | 744    | 90                  | 0.396 | 4.896   | 6.196                                       | 8.795  |  |       |  |
|                     | 2016     | \$70,065,400      | 2.96 | 277 | 77      | \$203,300 | 743    | 91                  | 9.2%  | 8.996   | 8.196                                       | 7.796  |  |       |  |
|                     | 2015     | \$5,672,415       | 3.09 | 263 | 91      | \$201,813 | 733    | 85                  | 0.5%  | 5.796   | 3.496                                       | 8.695  |  |       |  |
|                     | 2013     | \$0               |      |     |         |           |        |                     |       |         |                                             |        |  |       |  |
|                     | 2012     | \$3,372,810       | 2.68 | 224 | 123     | \$226,590 | 769    | 69                  | 0.496 | 0.596   | 0.596                                       | 0.496  |  |       |  |
|                     | 2010     | \$2,213,942       | 2.61 | 196 | 147     | \$187,250 | 722    | 84                  | 0.9%  | 0.896   | 0.896                                       | 0.996  |  |       |  |
|                     | 2009     | \$0               |      |     |         |           |        |                     |       |         |                                             |        |  |       |  |
|                     | 2008     | \$0               |      |     |         |           |        |                     |       |         |                                             |        |  |       |  |
| .5                  | 2022     | \$54,468,204,601  | 3.33 | 347 | 11      | \$443,516 | 751    | 75                  | 2.496 | 2.796   | 3.296                                       | 3.496  |  |       |  |
|                     | 2021     | \$95,795,771,679  | 3.25 | 338 | 18      | \$394,199 | 745    | 76                  | 3.5%  | 3.9%    | 4.996                                       | 6.5%   |  |       |  |
|                     | 2020     | \$57,317,227,220  | 3.38 | 323 | 30      | \$366,512 | 760    | 74                  | 4.3%  | 4.996   | 6.596                                       | 10.096 |  |       |  |
|                     | 2019     | \$12,795,701,742  | 3.48 | 314 | 39      | \$349,934 | 767    | 75                  | 4.5%  | 5.3%    | 6.796                                       | 11.196 |  |       |  |
|                     | 2018     | \$31,338,987      | 3.48 | 295 | 58      | \$203,357 | 736    | 90                  | 0.796 | 2.796   | 4.696                                       | 8.8%   |  |       |  |
|                     | 2017     | \$161,466,387     | 3.40 | 283 | 67      | \$269,017 | 750    | 82                  | 7.5%  | 7.196   | 7.796                                       | 9.5%   |  |       |  |
|                     | 2016     | \$2,809,705,700   | 3.33 | 272 | 77      | \$318,737 | 770    | 72                  | 4.596 | 4.8%    | 6.3%                                        | 9.9%   |  |       |  |
|                     | 2015     | \$115,393,984     | 3.38 | 257 | 91      | \$256,197 | 759    | 79                  | 9.296 | 8.196   | 7.896                                       | 11.296 |  |       |  |
|                     | 2014     | \$14,484,374      | 3.30 | 248 | 99      | \$271,176 | 760    | 76                  | 1.296 | 11.496  | 9.096                                       | 11.396 |  |       |  |
|                     | 2013     | \$643,926,424     | 3.13 | 226 | 119     | \$286,308 | 773    | 68                  | 3.596 | 5.296   | 6.496                                       | 8.9%   |  |       |  |
|                     | 2012     | \$480,789,607     | 3.16 | 222 | 121     | \$293,651 | 775    | 69                  | 3.9%  | 4.896   | 6.5%                                        | 8.7%   |  |       |  |
|                     | 2011     | \$0               |      |     |         |           |        |                     |       |         |                                             |        |  |       |  |
|                     | 2009     | \$0               |      |     |         |           |        |                     |       |         |                                             |        |  |       |  |
|                     | 2007     | \$2,559,554       | 3.00 | 169 | 188     | \$341,352 | 734    | 82                  | 0.296 | 0.296   | 0.296                                       | 1.3%   |  |       |  |
|                     | 2006     | \$1,347,365       | 3.00 | 154 | 199     | \$283,182 | 716    | 85                  | 0.896 | 0.9%    | 1.096                                       | 0.8%   |  |       |  |
|                     | 2005     | \$707,999         | 3.00 | 143 | 208     | \$307,523 | 727    | 83                  | 0.496 | 20.096  | 10.796                                      | 5.7%   |  |       |  |
|                     | 2004     | \$28,641          | 3.00 | 107 | 220     | \$278,000 | 698    | 75                  | 3.9%  | 5.096   | 3.8%                                        | 3.7%   |  |       |  |
| .0                  | 2022     | \$54,704,726,128  | 3.77 | 349 | 9       | \$440,882 | 748    | 76                  | 2.596 | 2.796   | 3.396                                       | 3.496  |  |       |  |
|                     | 2021     | \$12,936,925,377  | 3.78 | 340 | 17      | \$372,133 | 708    | 78                  | 4.196 | 5.096   | 6.796                                       | 9.496  |  |       |  |
|                     | 2020     | \$16,233,787,792  | 3.85 | 321 | 32      | \$346,802 | 743    | 77                  | 5.7%  | 6.5%    | 8.5%                                        | 14.9%  |  |       |  |
|                     | 2010     |                   |      |     |         |           |        |                     |       |         |                                             |        |  |       |  |

#### Understanding the Tabular Report Replines view

#### Select the Desired View

Filtering to one of the Replines views isolates the collateral profile and recent prepayment speeds of a given component of outstanding universe. Here, we have filtered to the net float (outstanding balance of each cohort net of Fed holdings, CMOs, and spec float).

#### Repline View

Replines and prepayment speeds are provided for the selected component by coupon/vintage cohort. Here, we show replines for the net float. Using this view, market participants can isolate the most liquid portion of each coupon cohort based on the float balance. They can also draw conclusions about the securities that would be most likely delivered into a TBA contract based on their liquidity, characteristics, and performance. see

upon

# **Product Heat Map tab**

The Product Heat Map tab provides a visual representation of the outstanding universe by coupon/vintage cohort. Users can drill into specific components of the float, as well as by specified story.

This dashboard includes insights into:

- In what cohorts is most of the Net Float concentrated?
- In what cohorts are Fed holdings/CMO collateral/spec stories concentrated?

#### **Filters and Cohorts**

- Users can select their desired MBS product from the **Product** filter.
- The **Factor Date** filter allows users to analyze the MBS float as of a particular factor date, going as far back as Jan-2013.
- Users can customize their analysis to a specific subset of **Coupons** and **Vintages** by using these filters.
- Users can analyze different components of the outstanding universe using the **View** filter.
- Users can filter to a particular specified story using the **Spec Stories** filter.

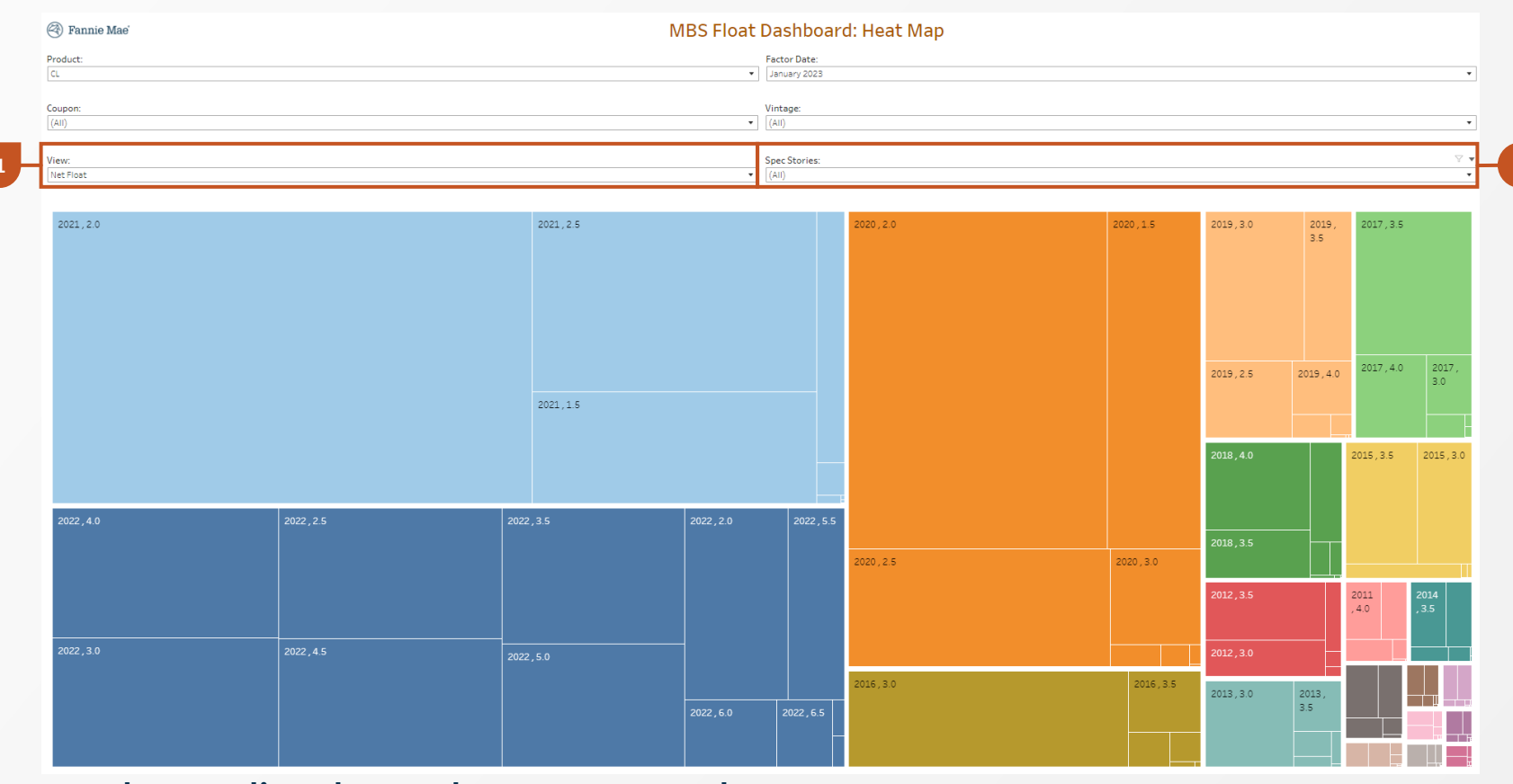

#### Understanding the Product Heat Map tab

#### Select the Desired View

Users can visualize the specific component of the outstanding universe for which they would like to visualize the distribution by coupon/vintage cohort. *We can observe that most of the Net Float is concentrated in the 2020, 2021, and 2022 vintages.* 

#### Spec Stories

Users can filter to a given spec story to see in which coupon/vintage cohorts the outstanding balance of that story is concentrated. Since we are looking at the Net Float view in the screenshot above, no spec stories would be represented.

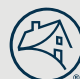

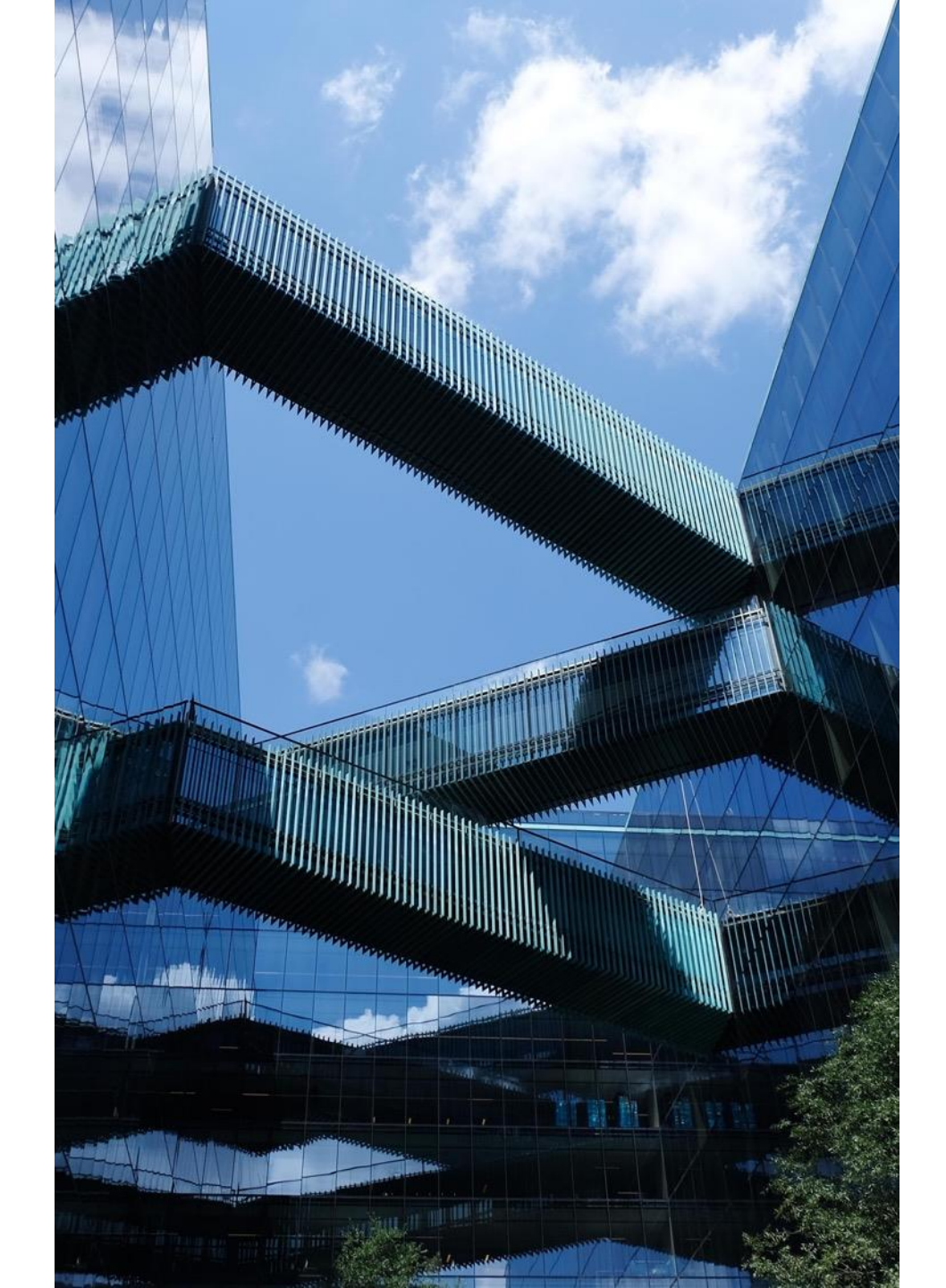

# Resources

# Access Data Dynamics:

www.fanniemae.com/datadynamics

 Sign up for Fannie Mae communications: <u>www.fanniemae.com/CMsignup</u>

# • Contact us with questions:

1-800-232-6643, Option 3 or by <u>e-mail</u>

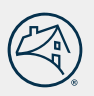